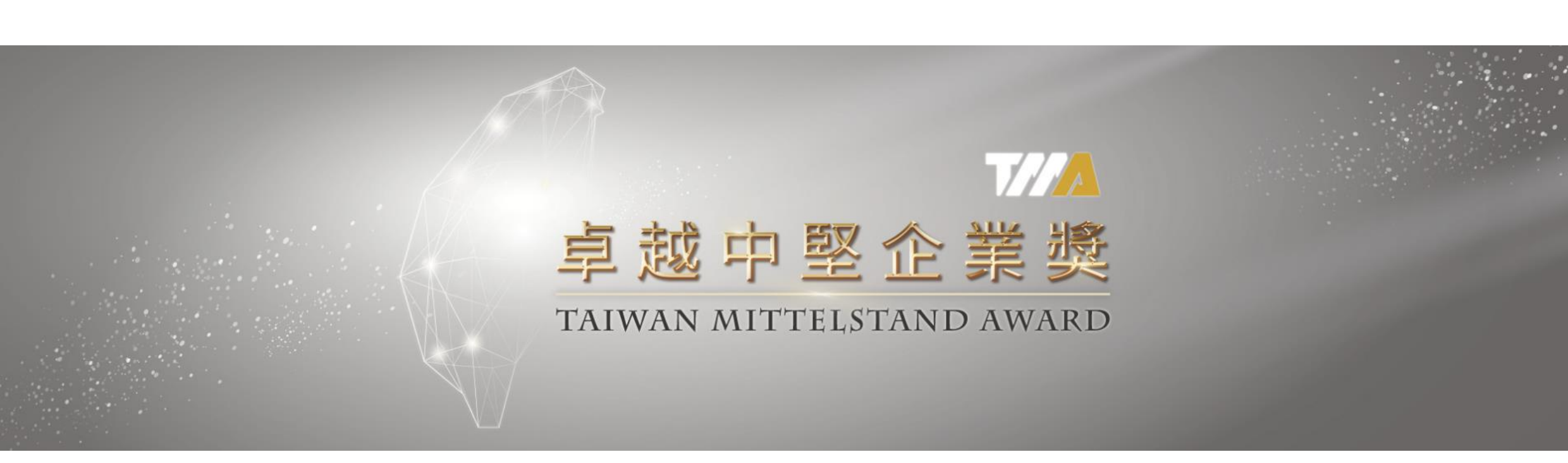

# 中堅企業線上遴選系統 企業申請註冊操作說明

2024.07

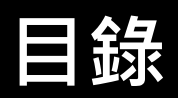

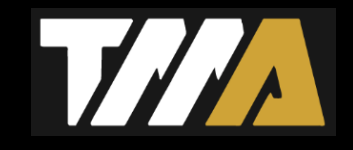

| 1     | 網站前台/首頁        | ••••• | <b>P</b> .3 |
|-------|----------------|-------|-------------|
| 1-1   | 網站前台/註冊        | ••••• | <b>P.4</b>  |
| 1-2   | 網站前台/登入、忘記密碼   | ••••• | P.5         |
| 1-3-1 | 網站前台/基本資料&密碼修改 | ••••• | P.6         |
| 1-3-2 | 網站前台/線上申請      | ••••• | <b>P.7</b>  |
| 1-3-3 | 網站前台/申請案編輯&查看  | ••••• | <b>P.8</b>  |

## 1 網站前台/首頁

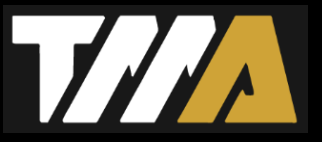

3

請連結至申請網站: <u>https://award.mittelstand.org.tw</u>

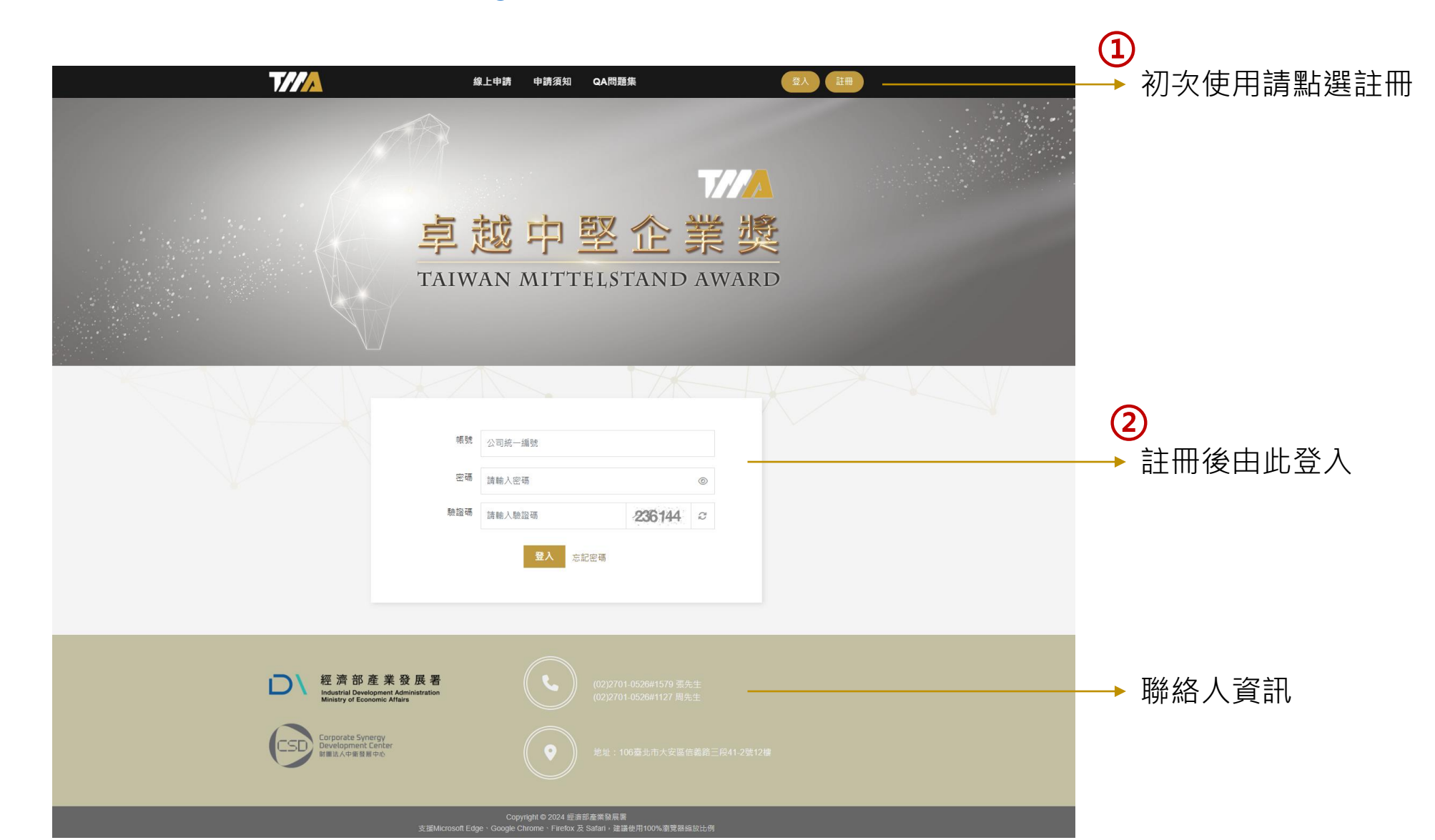

### 1-1 網站前台/註冊

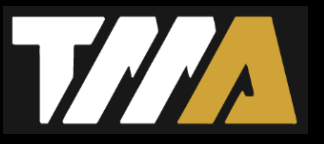

①請以企業統編為帳號進行註冊,一個統編限註冊一次。【企業名稱】將由系統自動帶出。
②密碼規範為長度8~20碼,限用數字、英文大小寫、符號,並且至少包含三項。
③個資宣告須勾選同意才能註冊,註冊成功將收到系統通知信。

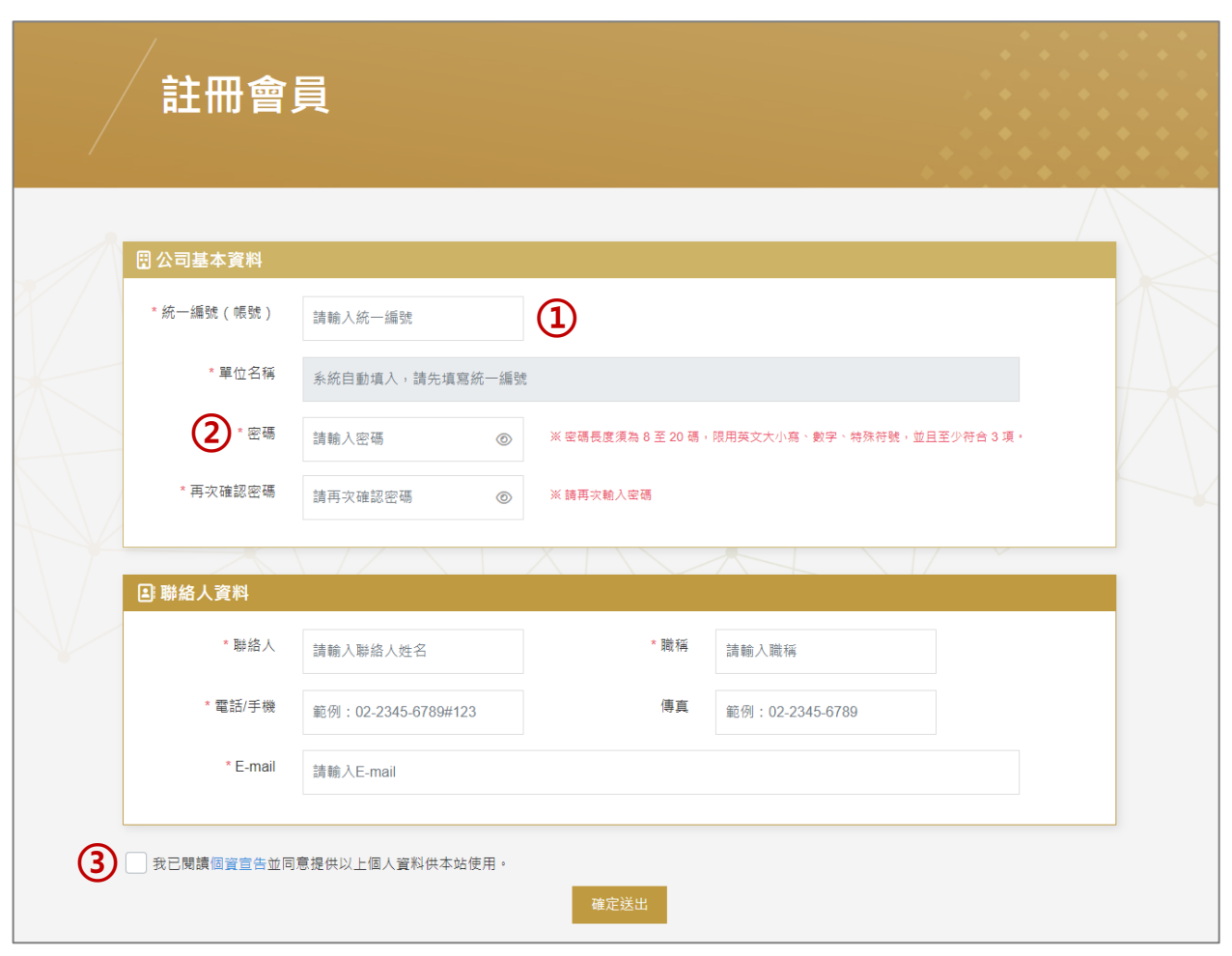

#### 1-2 網站前台/登入、忘記密碼

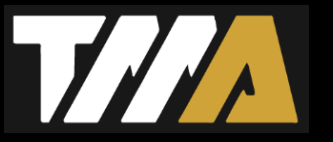

①已註冊成功者,可輸入統編、密碼、驗證碼後登入。

②若點選忘記密碼,則須再輸入聯絡人Email,系統將寄發「密碼重新設定確認信」。

③使用者可點選「密碼重新設定」,進行密碼重新設定。

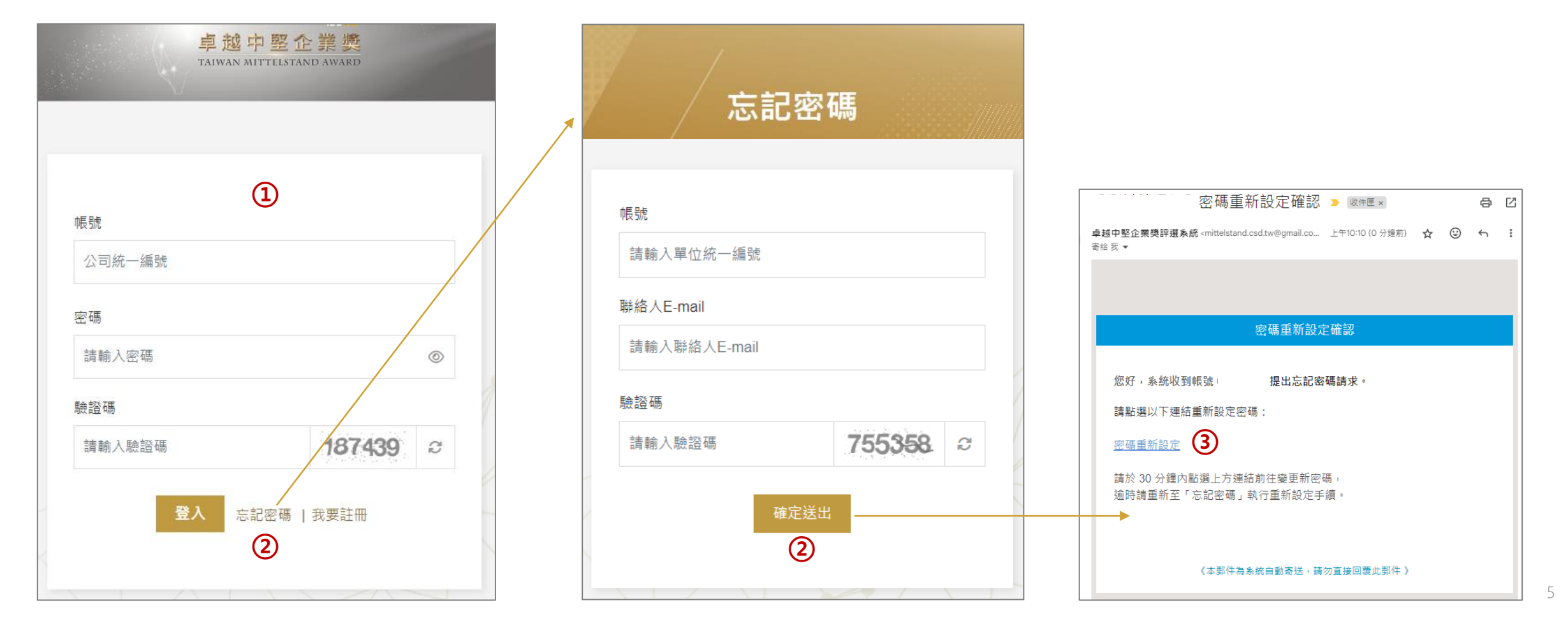

### 1-3-1 網站前台/基本資料&密碼修改

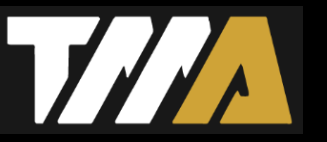

①報名者可於登入後,自行修改基本資料及聯絡人資料。

②密碼規範為長度8~20碼,限用數字、英文大小寫、符號,並且至少包含三項。

③惟統一編號(帳號)、單位名稱不可再次編輯。

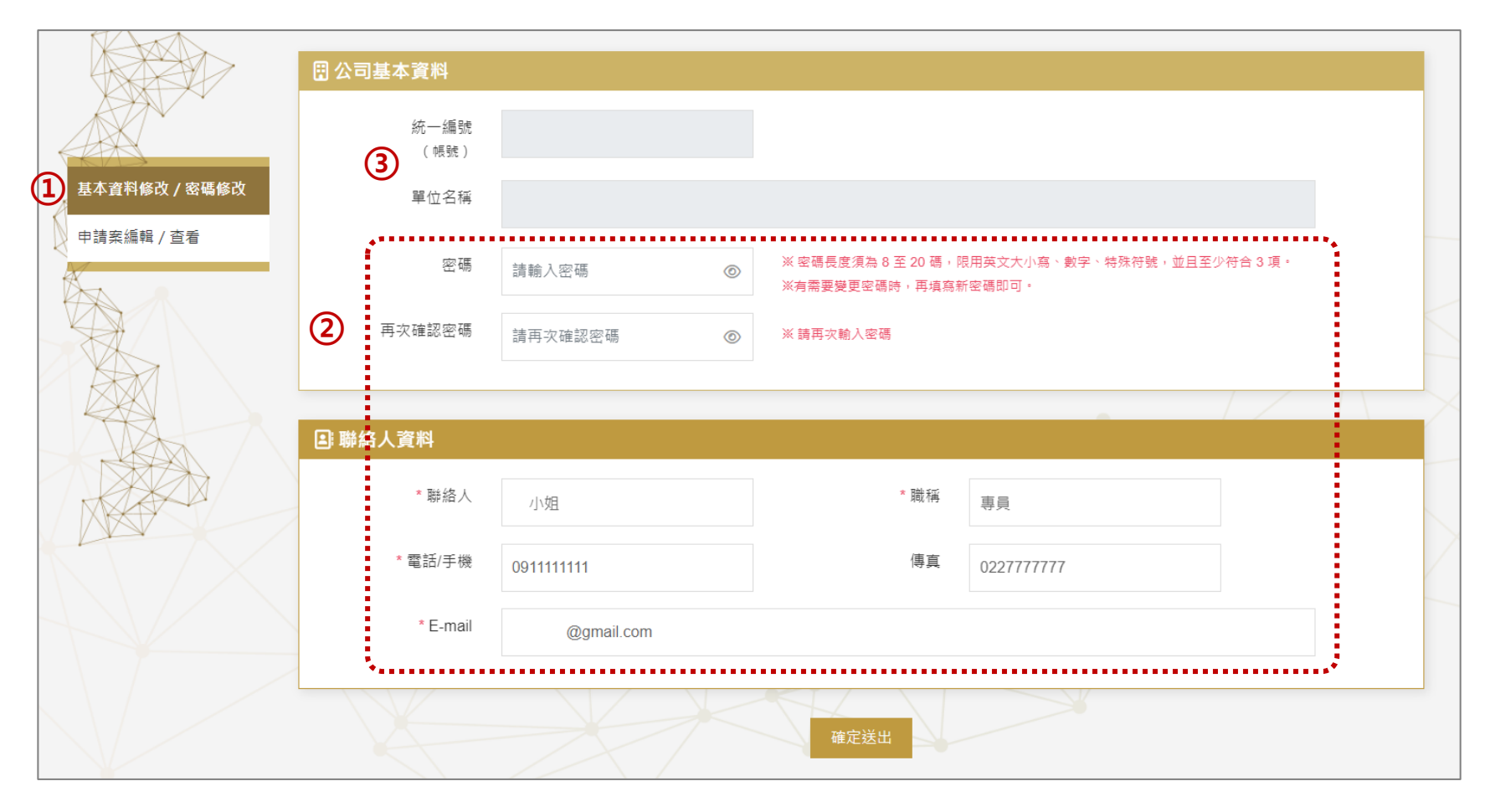

#### 1-3-2 網站前台/線上申請

①註冊成功後,請點選【線上申請】,並依序填寫資料。惟統一編 號(帳號)、單位名稱不可再次編輯。 ②\*代表必填欄位,請如實填寫。若未填寫申請案將無法送出。 ③填寫完「註冊資料」與「申請資料」,系統會將以上內容進行套 版·製成「套版申請表Word檔」供申請企業下載並用印。請務 ,否則系統也會判斷、阻擋申請案送出。 必點選 ◆ 下載申請表 ④請再將用印完成的申請表掃描成PDF檔,上傳於「申請表」欄位。 ⑤請依說明逐一上傳相關附件資料。 ⑥請隨時按下【暫存】避免資料遺失。 ⑦確認完成後,再按下【確認送出】。

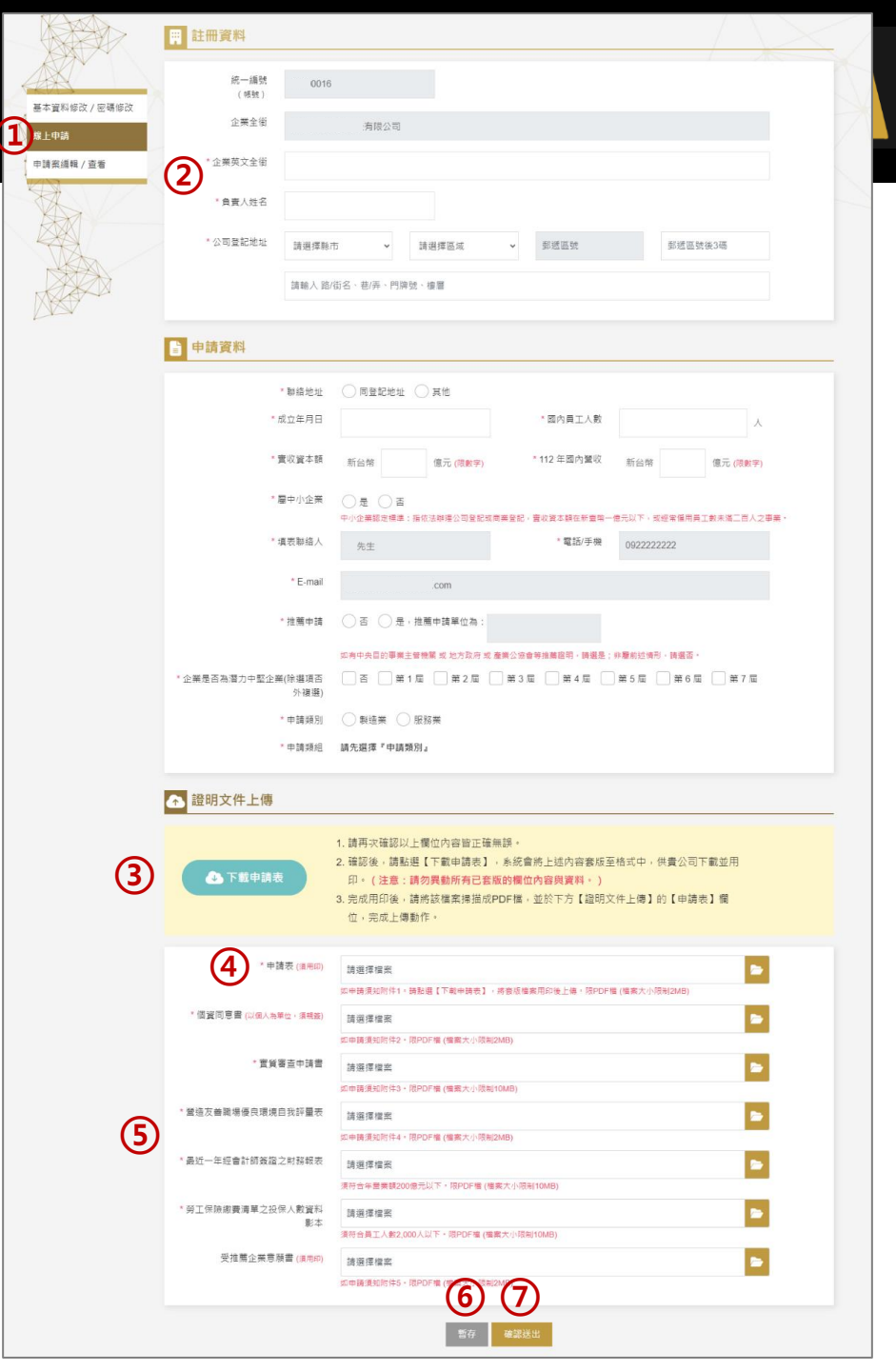

#### 1-3-3 網站前台/申請案編輯&查看

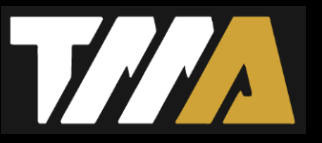

①申請確認送出後,【申請案編輯/查看】將會呈現申請案狀態,供報名者掌握審查情形。

②若案件狀態為暫存·則可於申請開放期間隨時編輯修改;若申請資料已送出·則僅可檢視查閱。

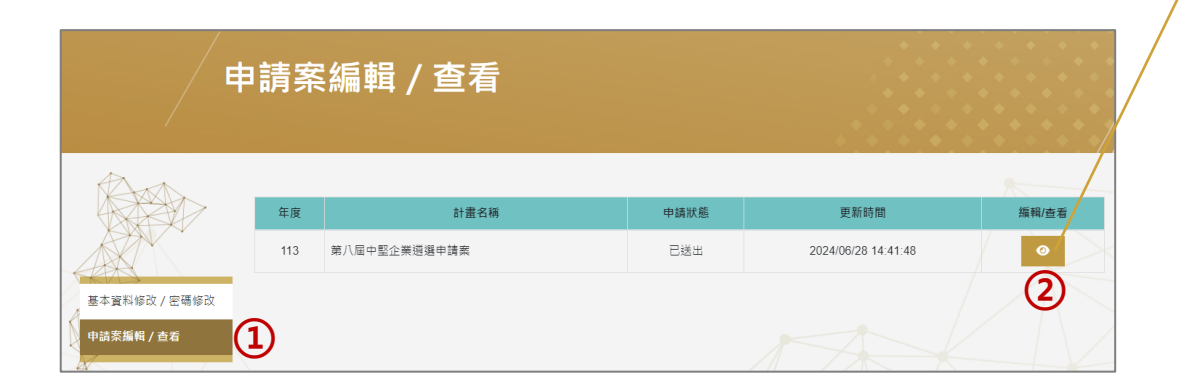

| 申請              | 青案查看            |                   |                  |            |
|-----------------|-----------------|-------------------|------------------|------------|
|                 |                 |                   |                  |            |
|                 | 統一編號            |                   | 負責人姓名            |            |
|                 | 企業全銜            | 有限公司              |                  |            |
| Â               | 企業英文全銜          | company           |                  |            |
| 基本資料修改 / 密碼修改 料 | 公司登記地址          | 207999 新北市 100號   |                  |            |
| 申請案編輯 / 查看      |                 |                   |                  |            |
| E .             | 聯絡地址            | 207999 新北市 100號   |                  |            |
|                 | 成立年月日           | 2024/06/03        | 國內員工人數           | 10         |
|                 | 實收資本額<br>(億元)   | 1                 | 112年國內營收<br>(億元) | 1          |
|                 | 屬中小企業           | 是                 |                  |            |
|                 | 填表聯絡人           | YC                | 電話/手機            | 0922222222 |
|                 | E-mail          | @gmail.com        |                  |            |
|                 | 推薦申請            | 是,推薦申請單位為 公司      |                  |            |
|                 | 企業是否為潛力中堅<br>企業 | 第1屆、第7屆           |                  |            |
|                 | 申請類別            | 服務業               | 申請類組             | 商業與文創服務    |
|                 |                 |                   |                  |            |
| <b>6</b>        |                 | 申請表               |                  | 已上傳        |
| as<br>ال        | 2<br>9          | 個資同意書             |                  | 已上傳        |
| х<br>и          | ζ               | 實質審查申請書           |                  | 已上傳        |
| 14<br>          |                 | 營造友善職場優良環境自我評量表   |                  | 已上傳        |
| 偿               | 9               | 最近一年經會計師簽證之財務報表   |                  | 已上傳        |
|                 |                 | 勞工保險繳費清單之投保人數資料影本 |                  | 已上傳        |
|                 |                 | 受推薦企業意願書          |                  | 已上傳        |

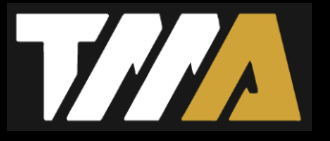

#### 若有任何操作問題,敬請於上班時間(9:00-17:30)聯繫:

#### 張先生 (02)2701-0526#1579; c1579@csd.org.tw

#### 周先生 (02)2701-0526#1127; c1127@csd.org.tw

#### 謝謝!